INTERSPACE

#### **Innerspace Simulator**

## USAGE MANUAL

Meta Quest 3

Die Schritte in diesem Dokument sind so gestaltet, dass sie mit Unterstützung eines Trainers durchgeführt werden. Die Schritte können aber auch vom Trainee selbständig durchgeführt werden.

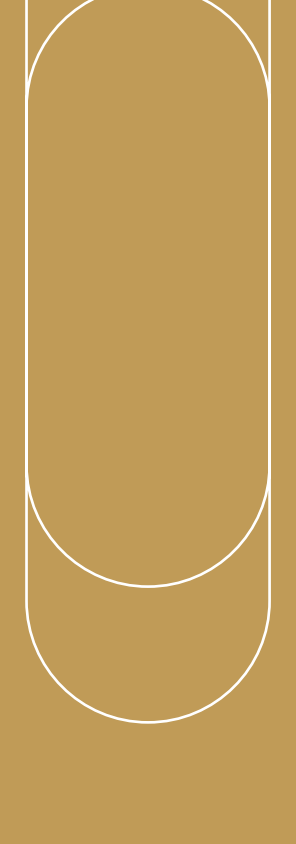

## USAGE MANUAL

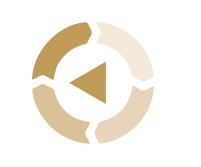

Vor dem Training

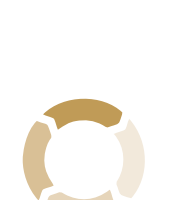

2

Während des Trainings

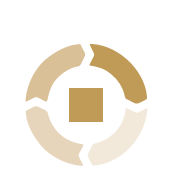

3

Nach dem Training

### Innerspace Simulator

## Vor dem Training

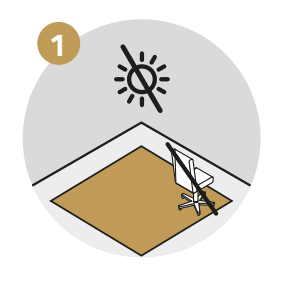

Stellen Sie sicher, dass es keine Hindernisse im Trainingsbereich, kein direktes Sonnenlicht und keine reflektierenden Oberflächen gibt.

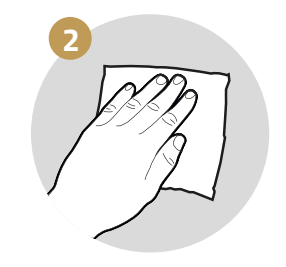

Reinigen und desinfizieren Sie die Geräte.

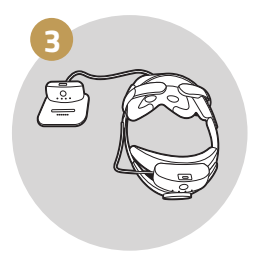

Legen Sie einen voll aufgeladenen Akku aus dem Ladedock in den Schlitz auf dem Headset.

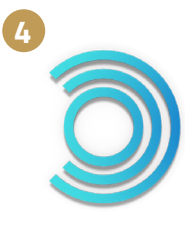

Starten Sie die ALVR-Anwendung auf dem Laptop, die automatisch die SteamVR-Anwendung öffnet.

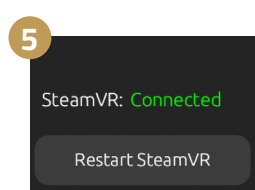

Das ALVR-Dashboard ist nun sichtbar und zeigt in der unteren linken Ecke an, dass SteamVR verbunden ist.

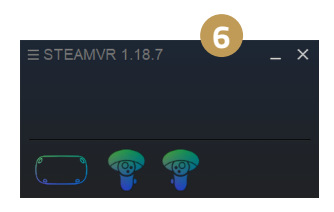

In SteamVR erscheinen die Headset- und Controller-Symbole. Diese werden im Standby-Modus angezeigt, wenn sie nicht aktiv verwendet werden.

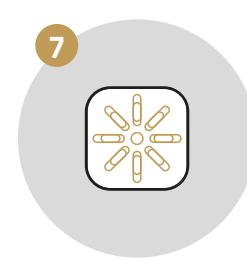

Starten Sie die Innerspace Simulator Hub Anwendung auf dem Laptop. **Fragen?** Jnsere Anleitungen zur Fehlerbehebung helfen Ihner bei der Lösung Ihrer Probleme.

Besuchen Sie unser Support-Portal support.innerspace.eu oder kontaktieren Sie unseren Helpdesk unter support@innerspace.eu

### Innerspace Simulator

## Während des Trainings

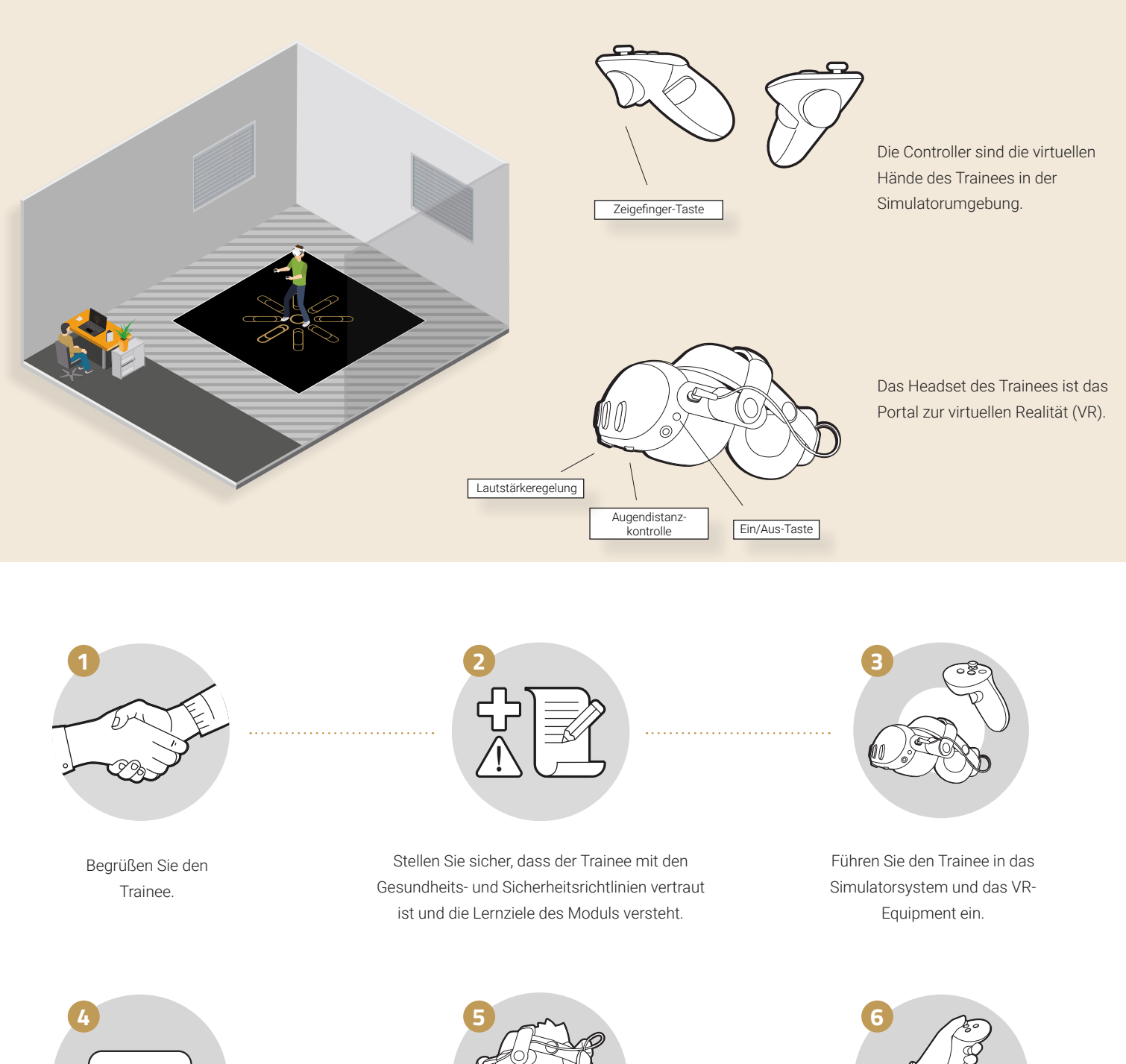

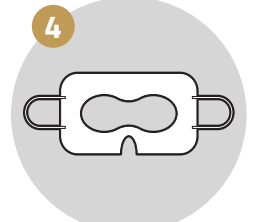

Helfen Sie dem Trainee, die VR-Gesichtsmaske anzulegen. Stellen Sie sicher, dass die Maske das Gesicht bedeckt, die Augen frei lässt und die Gummibänder über den Ohren befestigt sind.

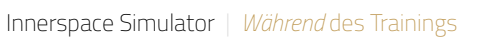

Ein/Aus-Taste

Helfen Sie dem Trainee beim Aufsetzen des Headsets.

Wenn das Headset ausgeschaltet ist, schalten Sie

es ein, indem Sie die Ein/Aus-Taste 2 Sekunden

lang drücken. Lassen Sie den Trainee das Headset

justieren, um ein schärferes Bild zu erhalten.

Geben Sie dem Trainee die

Controller. Die Bänder müssen

um das Handgelenk gelegt und

festgezogen werden.

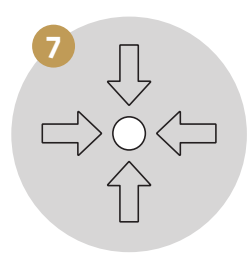

Führen Sie den Trainee zur Mitte des Trainingsbereichs. Achten Sie darauf, dass der Trainee dem Gerätetisch mit dem Streaming-Router zugewandt ist, um ein optimales VR-Erlebnis zu gewährleisten.

| 8 |         |
|---|---------|
|   | * * * * |
|   |         |
|   |         |
|   |         |
|   |         |

Weisen Sie den Trainee an, die PIN 0000 mit Hilfe der Zeigefinger-Taste auf der Rückseite des Controllers einzugeben, und auf "Continue" zu drücken.

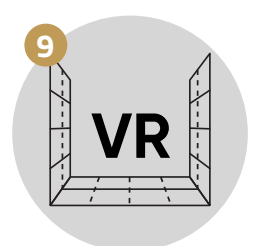

Nach wenigen Sekunden erscheint eine Berglandschaft. Helfen Sie dem Trainee sich im Raum zu bewegen, um die VR-Raumgrenzen zu testen.

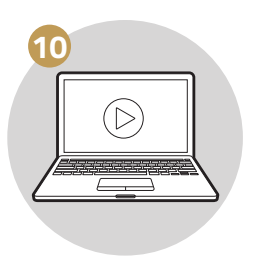

Starten Sie das Trainingsmodul auf dem Laptop. Überwachen Sie den Trainee und bieten Sie bei Bedarf Unterstützung an.

Lassen Sie den Trainee das Modul spielen

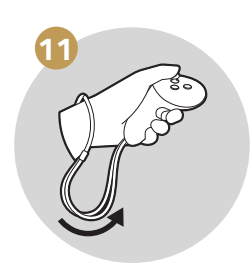

Nach Beendigung des Trainingsmoduls nehmen Sie die Controller von den Handgelenken des Trainees ab und legen sie in die Dockingstation zurück. Helfen Sie beim Abnehmen des Headset und begleiten Sie den Trainee in die Realität zurück.

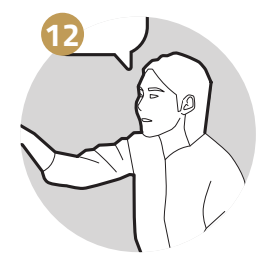

Besprechen Sie das Training und gehen Sie auf individuelle Bedürfnisse ein.

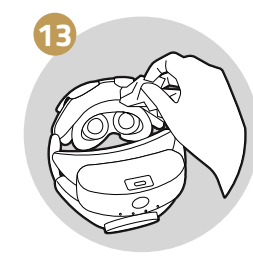

Desinfizieren Sie die VR-Hardware-Oberflächen, die in direktem Kontakt mit der Haut des Trainees standen.

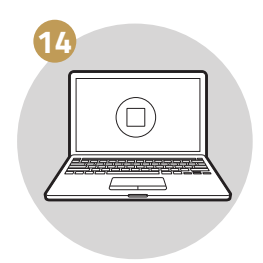

Schließen Sie das Trainingsmodul.

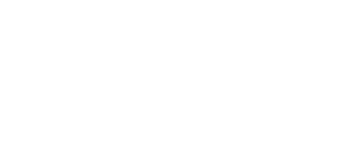

# Innerspace Simulator Nach dem Training

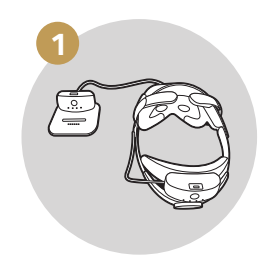

Nehmen Sie den Akku von der Rückseite des Headsets ab und setzen Sie ihn wieder in die Ladestation ein.

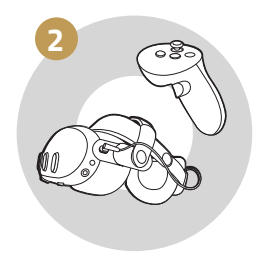

Bewahren Sie das VR-Headset sicher auf und verschließen Sie es. Denken Sie daran, dass direkte Sonneneinstrahlung und Feuchtigkeit zu Schäden führen können.

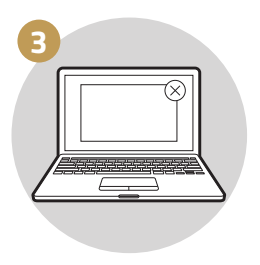

Schließen Sie alle Anwendungen auf dem Laptop, aber lassen Sie den Laptop eingeschalten.

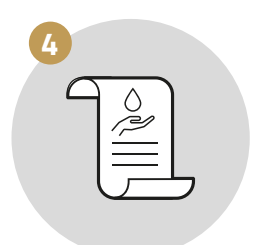

Wenn alle Schritte abgeschlossen sind, reinigen Sie den Arbeitsbereich.

#### Fragen?

Unsere Anleitungen zur Fehlerbehebung helfen Ihnen bei der Lösung Ihrer Probleme.

Besuchen Sie unser Support-Portal **support.innerspace.eu** oder kontaktieren Sie unseren Helpdesk unter

support@innerspace.eu

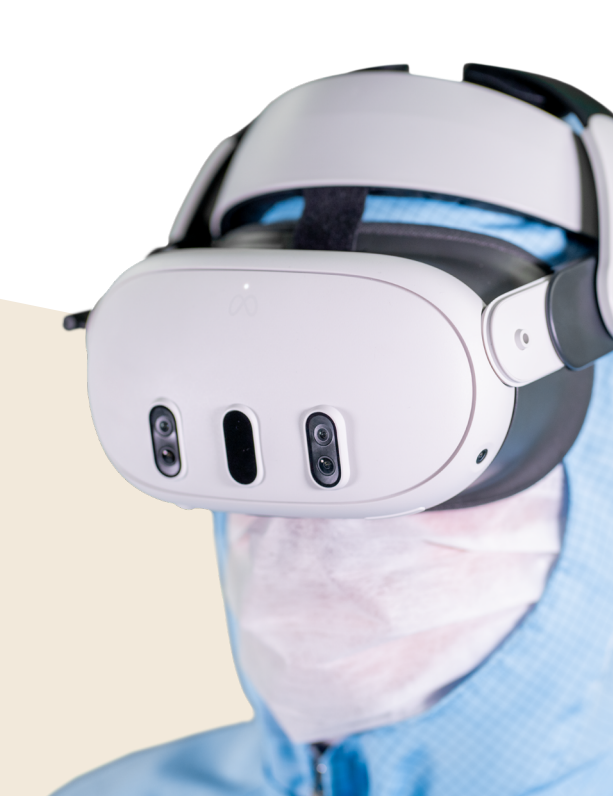

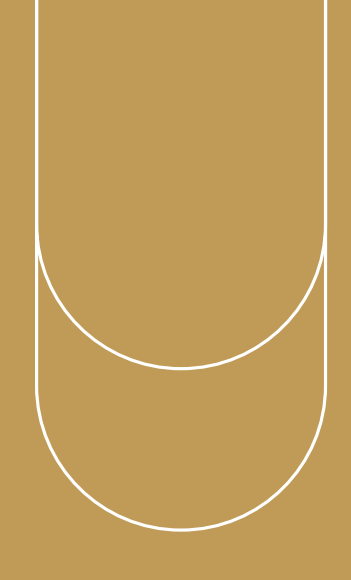

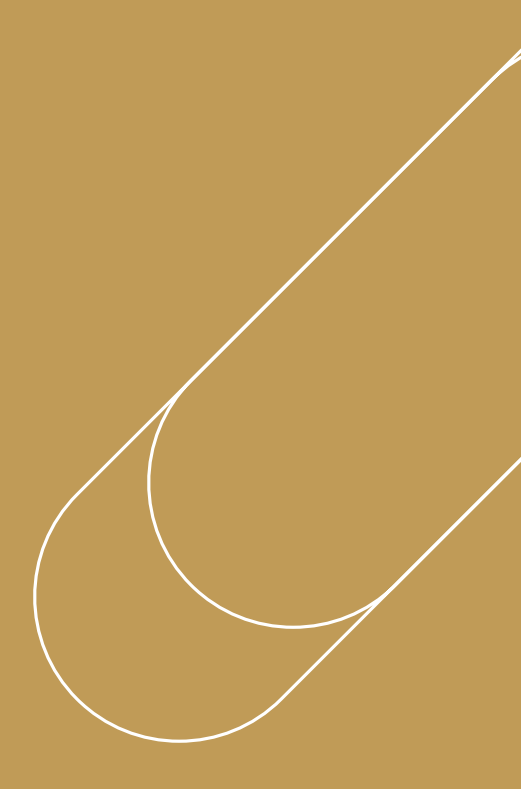

Fragen?

Unsere Anleitungen zur Fehlerbehebung helfen Ihnen bei der Lösung Ihrer Probleme.

Besuchen Sie unser Support-Portal support.innerspace.eu oder kontaktieren Sie unseren Helpdesk unter support@innerspace.eu

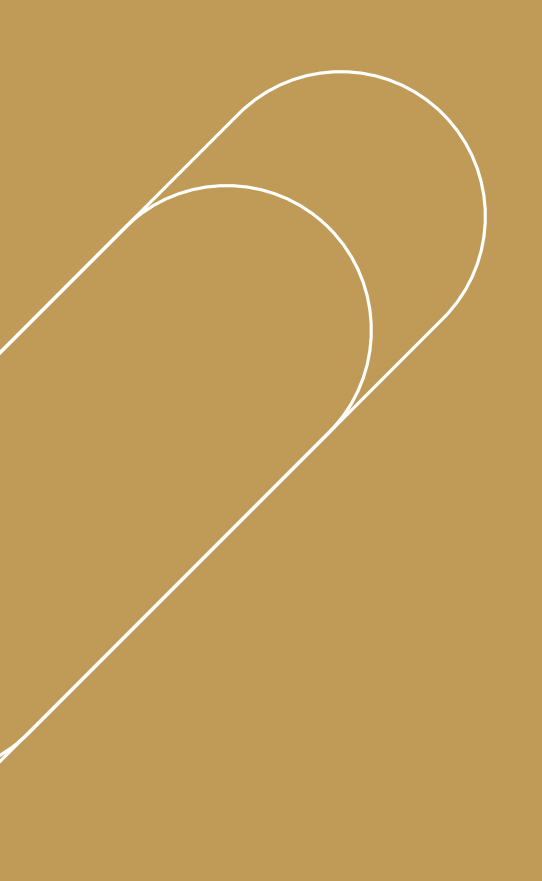